## Twitter

## Ohjeet tilin luomiseen/rekisteröitymiseen 22.11.2019 Marika Ojala

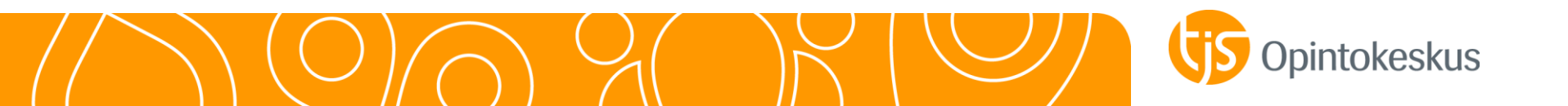

## Käyttöjärjestelmä vaihtelee

Twitterin ulkoasu/käyttöjärjestelmä vaihtelee sen mukaan, käyttääkö Twitteriä tietokoneen selaimen kautta vai älypuhelimen tai tabletin Twitter-sovelluksesta.

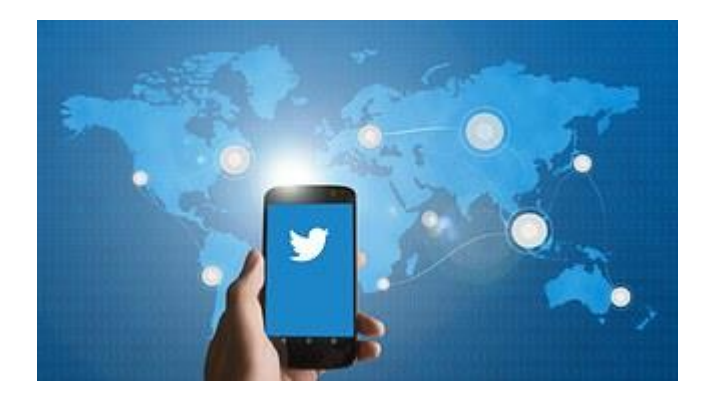

Näiden ohjeiden kuvakaappaukset on otettu tietokoneen internetselaimesta.

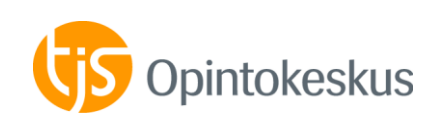

## Rekisteröidy sivulla www.twitter.com

| Puhelin, sähköposti tai käyttäj. | Salasana                                          | Kirjaudu sisään | <b>y</b>                                  | Seuraava |
|----------------------------------|---------------------------------------------------|-----------------|-------------------------------------------|----------|
|                                  | Unohditko salasanasi?                             |                 | Luo oma tili                              |          |
| 🈏<br>Katso, m<br>tapahtur        | y<br>Katso, mitä maailmalla<br>tapahtuu juuri nyt |                 | <sup>Nimi</sup><br>Kouluttajana Kokeilija | 22/50    |
| Liity Twitteri                   | in tänään.                                        |                 | Sähköposti                                |          |
|                                  | Rekisteröidy                                      |                 |                                           |          |
|                                  | Kirjaudu sisään                                   |                 | Käytä puhelinnumeroa                      |          |

Aloitussivulla paina "rekisteröidy". Kirjoita koko nimesi ja sähköpostisi kenttiin (jos vaihtoehtona puhelinnumero, vaihda se tekstikentän alta "käytä sähköpostia"). Tai käytä puhelinnumeroa, jos haluat käyttää sitä kirjautumisessa. Kun tiedot syötetty, paina seuraava.

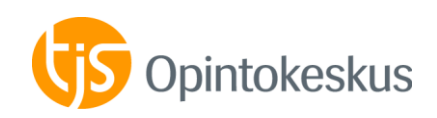

#### Räätälöi käyttökokemuksesi

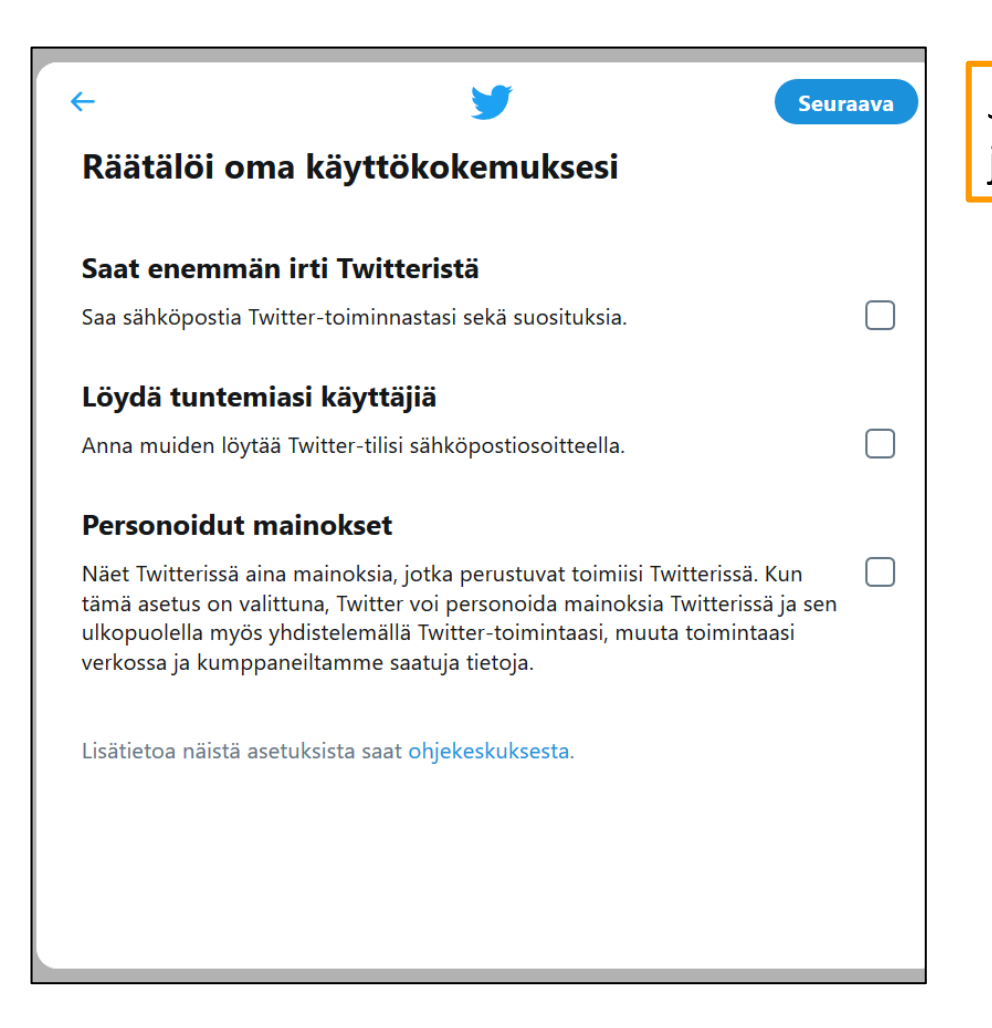

Jätä tyhjäksi. Näit voit muokata jälkikäteen asetuksissa.

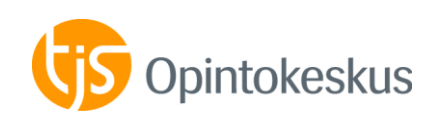

## Käyttöehtojen ym. hyväksyminen

| <del>(</del> - | Vaihe 3/5                                                                                                    |
|----------------|----------------------------------------------------------------------------------------------------|
| Lu             | o oma tili                                                                                                    |
| Kc             | puluttajana Kokeilija                                                                                                    |
|                | @gmail.com                                                                                                    |
| Reki<br>ja ev  | steröitymällä käyttäjäksi hyväksyt palvelun käyttöehdot, yksityisyyskäytännön<br>västeiden käytön. Vahvistat myös olevasi yli 13-vuotias. |
|                | Rekisteröidy                                                                                                    |
|                |                                                                                                    |

Tässä kohtaa hyväksyt palvelun käyttöön liittyvät ehdot painamalla rekisteröidy.

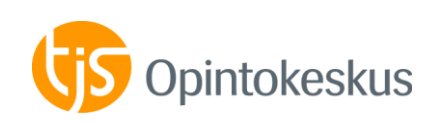

## Vahvista tilisi Twitterin lähettämällä koodilla

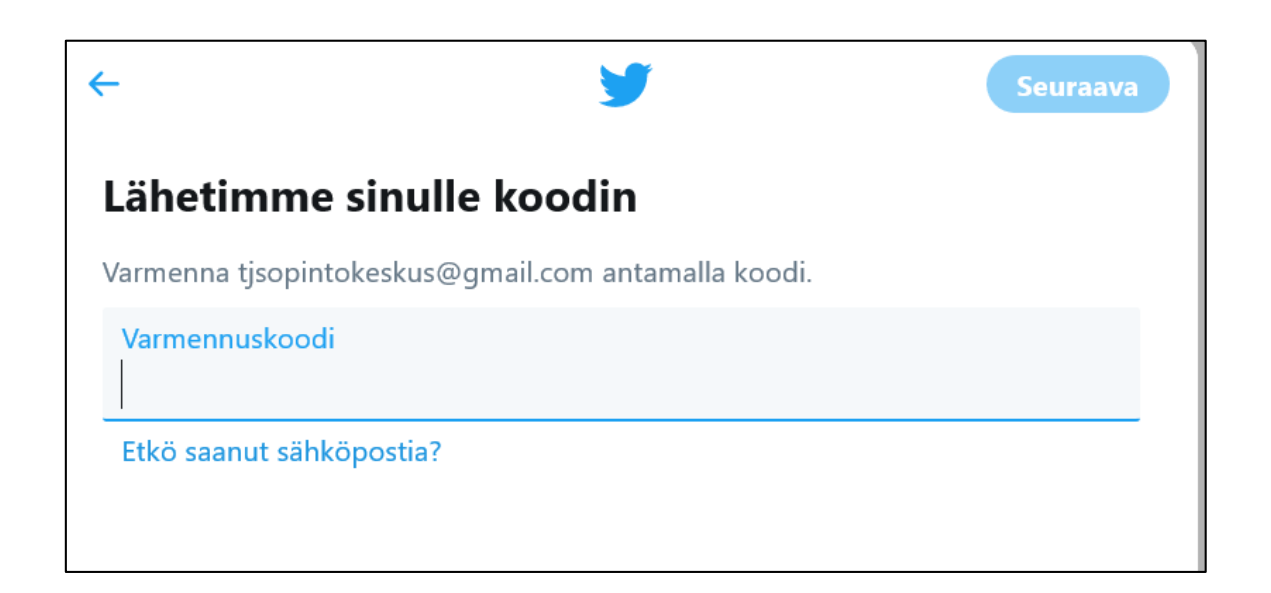

Mene sähköpostiisi (tai katso tekstiviesti, jos annoit äsken puhelinnumeron) ja hae Twitteriltä tulleesta viestistä koodinumero ja syötä se kenttään.

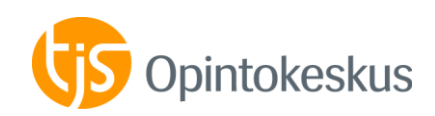

#### Anna salasana

|                                  | <b>y</b>     | Seuraava |
|----------------------------------|--------------|----------|
| Tarvitset salasanan              |              |          |
| Varmista, että siinä on vähintää | n 6 merkkiä. |          |
| Salasana                         |              |          |

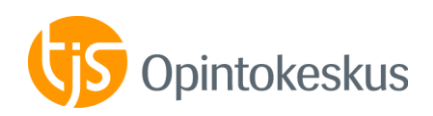

## Valitse profiilikuva

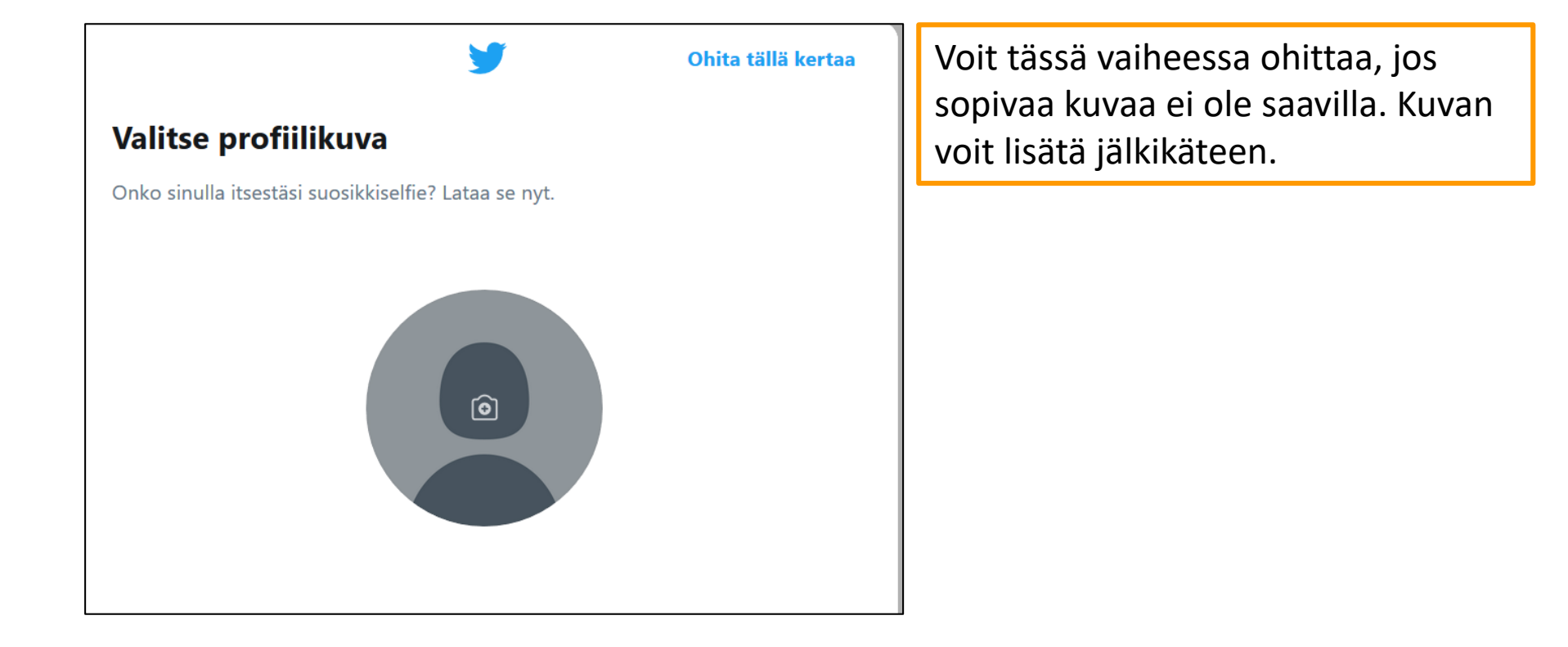

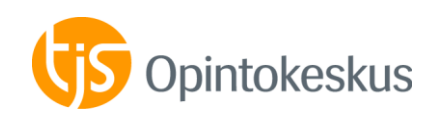

## Kuvaus itsestäsi

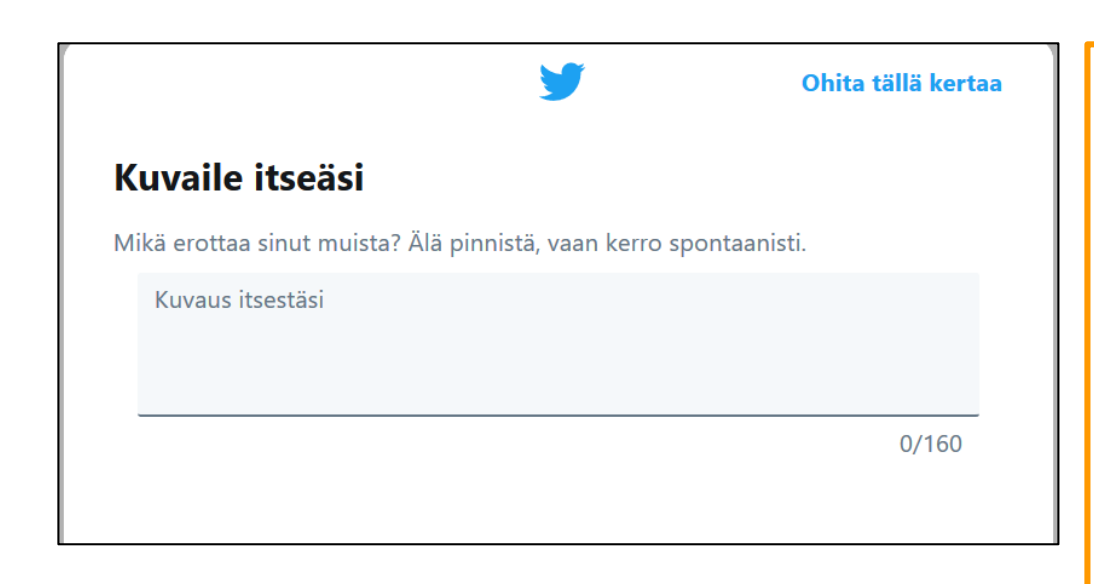

Tämä on tärkeä! Voit toki sen lisätä tai muokata myöhemminkin. Kuvauksen pohjalta annat perustiedot siitä, kuka olet ja mikä sinua kiinnostaa. Se on muille tärkeä tieto siitä, haluavatko he seurata sinua Twitterissä vai eivät. #-merkillä voit osoittaa kiinnostuksen kohteesi. Esimerkkejä kuvauksista:

Architect, Planning Manager @ Urban Planning Centre, City of <u>#Espoo #Finland #yleiskaava</u> <u>#architecture #walkability #cycling</u> <u>#participation #wellbeing #GIS</u> <u>#CIM</u>

Arkkitehti ja TkT. Erityisasiantuntija <u>@yministerio</u> 'ssä ja resurssitehokkaan rakentamisen professori <u>@AaltoUniversity</u> 'ssä. Näkemykset omia.

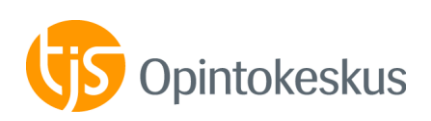

#### **Yhteystietojen lataaminen**

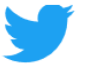

#### Haluatko löytää tuttuja ja nähdä, keitä he seuraavat?

Katso, keitä jo tunnet Twitterissä. Älä huoli, emme lähetä yhteystiedoillesi sähköpostia ilman lupaasi.

Lataa yhteystiedot

#### Ei nyt

Kun valitset palvelun, uusi ikkuna avautuu suojattua sisäänkirjautumista ja yhteystietojesi lataamista varten. Käytämme yhteystietoja, jotta ystävien löytäminen ja sisällön personointi, kuten ehdotusten tekeminen sinulle ja toisille, onnistuisi. Voit poistaa yhteystietosi Twitteristä milloin tahansa. Lue lisää Tätä en suosittele missään somepalvelussa. Annat palvelulle itseesi liittyvää ja yhteystiedoissasi oleviin henkilöihin liittyvää profilointitietoa.

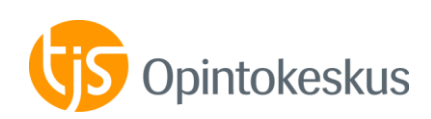

## Kiinnostuksen kohteet/aiheet

| Ohita tällä kertaa                                                                                                    |
|----------------------------------------------------------------------------------------------------|
| Mikä sinua kiinnostaa?                                                                                                    |
| Saadaksesi itseäsi kiinnostavan käyttökokemuksen Twitterissä valitse itseäsi<br>kiinnostavia aiheita ja etsi tuntemiasi käyttäjiä. |
| Q Hae kiinnostuksen kohteita                                                                                                    |
| Urheilu<br>NFL NBA MLB Jalkapallo NHL Näytä enemmän +                                                                              |
| Uutiset                                                                                                    |
| Sää Historia Politiikka Terveys Yleiset uutiset                                                                                    |
| Näytä enemmän +                                                                                                    |
| Musiikki                                                                                                    |
| Pop Hiphop/rap Kantrimusiikki Latinomusiikki R&B/soul                                                                              |
| Näytä enemmän +                                                                                                    |

Tämä on hyvä kohta valita ainakin: taiteet ja kulttuuri > design ja arkkitehtuuri.

Voit myös itse kirjata sinua kiinnostavan aiheen "hae kiinnostuksen kohteita" –kenttään.

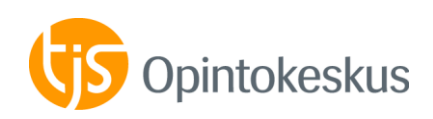

#### Ketä haluat seurata

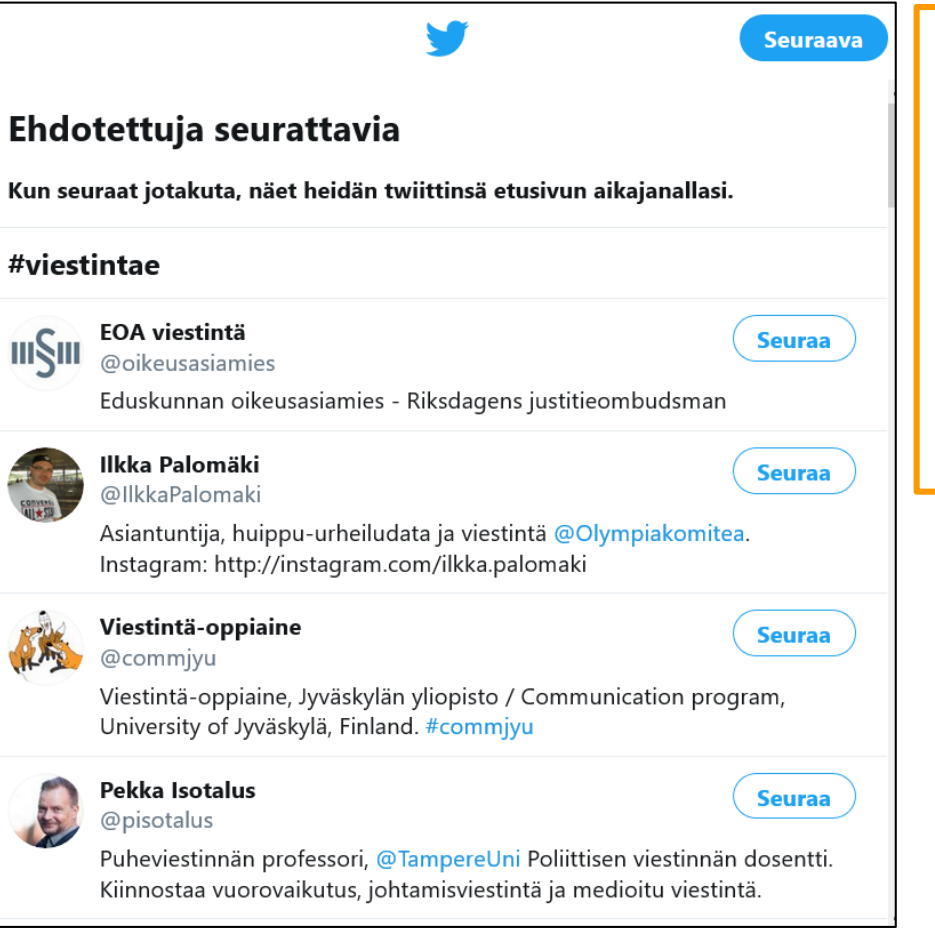

Kiinnostuksen kohteiden pohjalta Twitter ehdottaa sinulle henkilöitä tai organisaatioita, joiden viestintää voit seurata.

Voit valita jo heti joitakin seurattavia tai sitten jättää seurattavien haun myöhemmäksi.

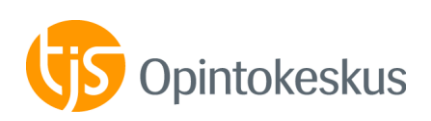

## Ota ilmoitukset käyttöön

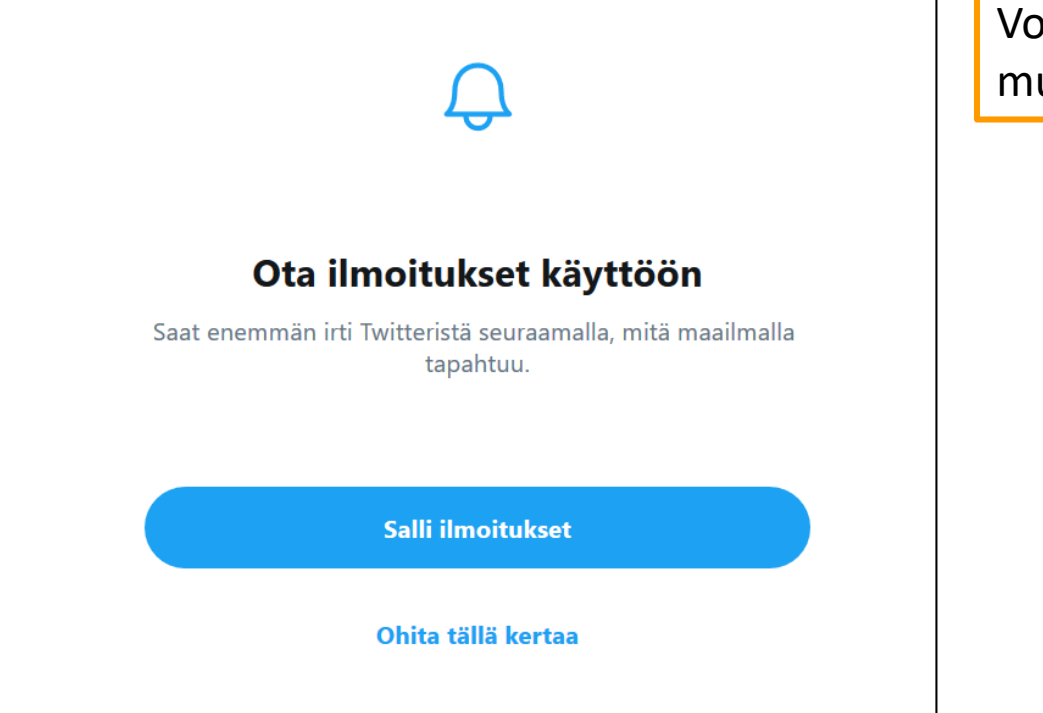

Voit tässä vaiheessa ohittaa ja muokata myöhemmin asetuksista.

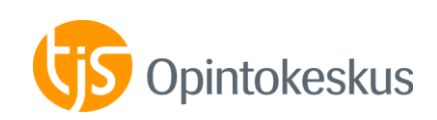

## Tilin visuaalisuuden muokkaus

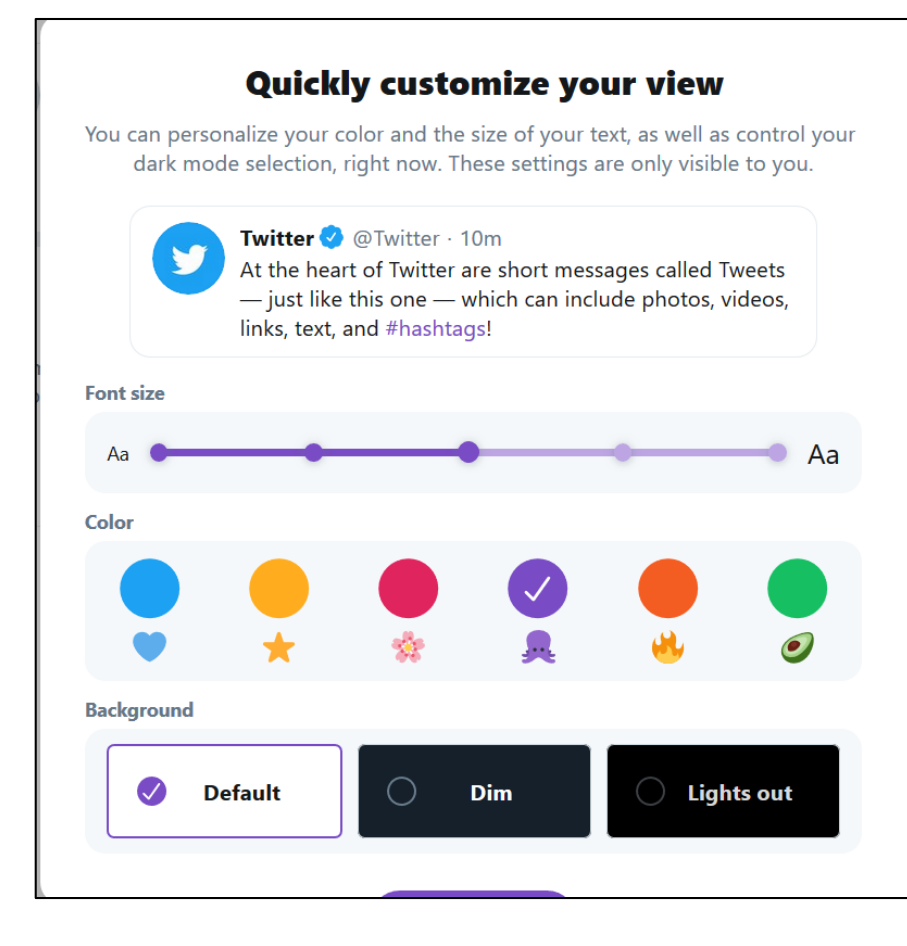

Kun olet luonut tilisi, tämä valinta tulee ponnahdusikkunan toisena sivuna.

Tässä voit määrittää kirjasimen koon ja Twitter-tilisi taustavärin. Taustavärin voi määrittää myöhemminkin.

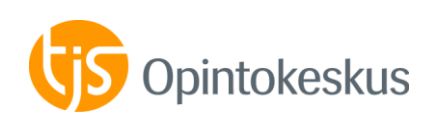

# Muokkaa nimimerkkisi

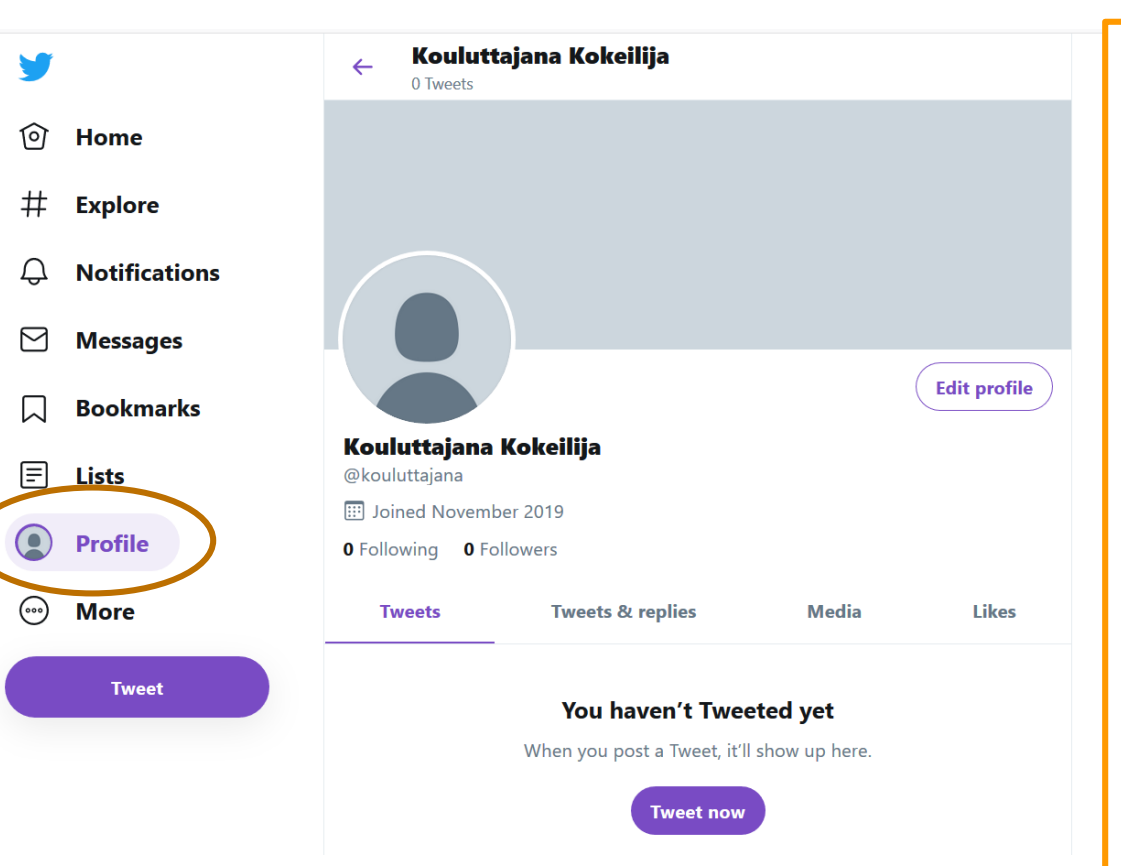

Twitterissä oleellista on nimimerkki eli nimi, jonka mukaan sinulle kohdistetaan viestejä.

Esim. Marika Ojala > OjalaM (viestit kohdistetaan @-merkillä, esim. @OjalaM)

Mene profile-sivulle, jossa näet, mitä Twitter ehdottaa. Jos et pidä nimimerkistä, muuta se asetuksissa.

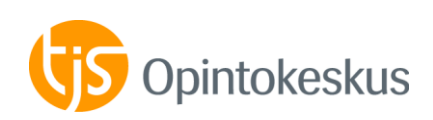

## Nimimerkin vaihtaminen

| y |               | Settings                                | Account              |
|---|---------------|-----------------------------------------|----------------------|
| ଡ | Home          | @kouluttajana                           | Login and security   |
| # | Explore       | Account                                 | Username >           |
| Ĵ | Notifications | Privacy and safety >                    | Phone >              |
|   | Messages      | Notifications >   Content preferences > | Email >              |
|   | Bookmarks     |                                         | Password >           |
| Ē | Lists         |                                         | Security >           |
|   | Drefile       | Data usage                              | Data and permissions |
|   | Profile       | Accessibility                           | Display language     |
|   | More          | About Twitter >                         | Country >            |
|   | Tweet         |                                         | Your Twitter data >  |

Mene valikon kohtaan "more" ja valitse sieltä "settings and privacy". Sieltä valitse "account" ja "username". Käyttäjänimen muokkaus voi olla hankalaa yleisten nimien kohdalla, sillä samaa käyttäjänimeä ei voi antaa kahdelle henkilölle. Haluamasi nimi saattaa siis olla jo käytössä. Twitter ilmoittaa sen. Vaihda Twitterin kieli suomeksi.

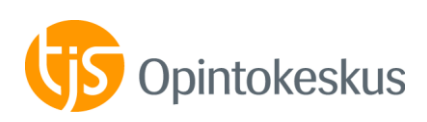

- Marika Ojala
- Tiedottaja, koulutussuunnittelija
- marika.ojala@tjs-opintokeskus.fi
- www.twitter.com/OjalaM

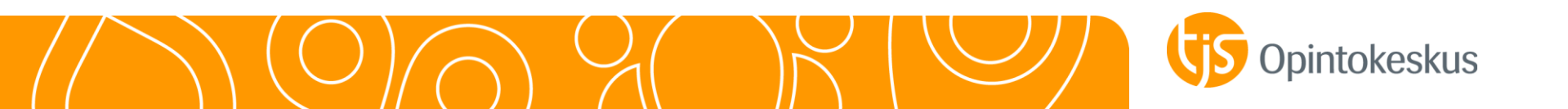